# Concevoir et utiliser une check-list d'évaluation

#### Étape 1 : créer un devoir

Reportez vous à la documentation dédiée : Créer et paramétrer un devoir de base

#### Étape 2 : activer l'évaluation avancée par guide

- cliquer sur le devoir, puis sur son rouage et sélectionner "paramètres"
- cliquer sur l'onglet "Note"

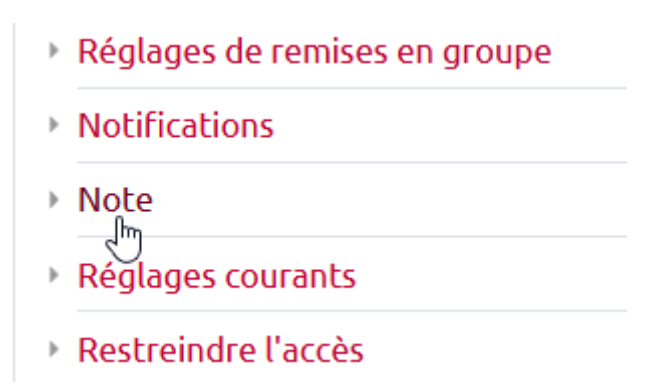

• dans évaluation avancée, choisir "Check-list"

| Note                                                    | 0        | Type Point \$<br>Note maximale          |
|---------------------------------------------------------|----------|-----------------------------------------|
| Méthode d'évaluation                                    | 0        | Évaluation simple directe 🗢             |
| Catégorie de note                                       | 0        | Évaluation simple directe<br>Check-list |
| Note pour passer                                        | 0        | Guide d'évaluation                      |
| Cacher l'identité des évaluateurs<br>pour les étudiants | 0        | Non \$                                  |
| <ul> <li>cliquer sur enregistrer et affic</li> </ul>    | her      |                                         |
| Enredist                                                | reretrev | venir au cours Enregistrer Annuler      |

Enregistrer

Last update: 23/11/2020 16:52

#### Étape 3 : construire la check-list

• cliquer sur "Définir un formulaire d'évaluation"

| Thanger la méthode d'évaluation courante à 🕜 | Check-list \$                                                     |
|----------------------------------------------|-------------------------------------------------------------------|
| Définir un<br>Formulaire<br>d'évaluation     | Créer un<br>Formulaire<br>d'évaluation à<br>partir d'un<br>modèle |
|                                              |                                                                   |

• indiquer le nom que doit porter cette ckeck-list

| Nom | 0 | Check-list d'évaluation |   |
|-----|---|-------------------------|---|
|     |   |                         | Z |

• cliquer dans la ligne pour pouvoir indiquer le nom du groupe d'éléments de validation

| Check-list                           |          |   |
|--------------------------------------|----------|---|
| Cliquez pour 🗙<br>modifier le groupe |          |   |
| Cliquer pour modifier l'élément      | 1 points | × |
| Cliquer pour modifier l'élément      | 1 points | × |
| Cliquer pour modifier l'élément      | 1 points | × |
| +Ajouter un élément                  |          |   |
| + Ajouter un groupe                  |          |   |

• cliquer sur la ligne du dessous pour indiquer le premier élément

| Check-list                        |          |   |
|-----------------------------------|----------|---|
| Lorsque je procède 🛛 🗙            |          |   |
| à la collecte des                 |          |   |
| données subjectives               |          |   |
| et objectives que ce              |          |   |
| soit au moment de                 |          |   |
| la prise en charge                |          |   |
| initiale ou en cours              |          |   |
| de traitement                     |          |   |
| Cliquer pour modifier l'élément   | 1 points | × |
| Cliquer pour modifier l'élément 📈 | 1 points | × |
| Cliquer pour modifier l'élément   | 1 points | × |
| +Ajouter un élément               |          |   |
| + Ajouter un groupe               |          |   |

• cliquer sur la ligne note pour indiquer sa valeur

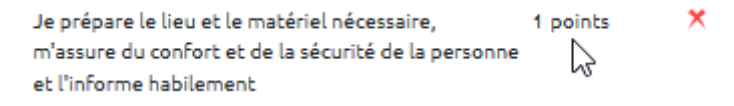

• ajouter autant d'éléments que nécessaire

| +Ajouter un élément | n |
|---------------------|---|
| + Ajouter un groupe | ٢ |

• supprimer les éléments non utilisés

| Cliquez pour 🔹 🗡<br>modifier le groupe |          |                     |
|----------------------------------------|----------|---------------------|
| Cliquer pour modifier l'élément        | 1 points | ×                   |
| Cliquer pour modifier l'élément        | 1 points | ×                   |
| Cliquer pour modifier l'élément        | 1 points | Ĭm                  |
| +Ajouter un élément                    |          | Supprimer l'élément |
| + Ajouter un groupe                    |          |                     |

Vous pouvez indiquer le nombre de points sur 20 ou en pourcentage (sur 100), ou tout autre échelle numérique de votre choix.

• ajouter autant de groupes que nécessaire

|                 | +Ajouter un élém                | ent          |          |   |  |
|-----------------|---------------------------------|--------------|----------|---|--|
|                 | + Ajouter un group              | Ajouter un g | roupe    |   |  |
| compléter comme | e souhaité                      |              |          |   |  |
|                 | <b>* ×</b>                      |              |          |   |  |
|                 | Cliquer pour modifier l'élément | 15           | 1 points | × |  |
|                 | Cliquer pour modifier l'élément |              | 1 points | × |  |
|                 | Cliquer pour modifier l'élément |              | 1 points | × |  |
|                 | +Ajouter un élément             |              |          |   |  |

• une fois la grille terminée, n'oubliez pas d'effectuer un relecture (notamment du nombre de points) et choisir les options souhaitées

| Options de check-list                                                                                       |  |  |
|----------------------------------------------------------------------------------------------------|--|--|
| Permet aux utilisateurs de prévisualiser la check-list d'évaluation dans le module (sinon, la check-list ne |  |  |
| sera visible qu'après l'évaluation)                                                                         |  |  |
| Afficher les points de chaque élément durant l'évaluation                                                   |  |  |
| Afficher les points de chaque élément aux personnes notées                                                  |  |  |
| Permettre à l'évaluateur d'ajouter des remarques textuelles pour chaque élément de la check-list            |  |  |
| Permettre à l'évaluateur d'ajouter des remarques textuelles pour chaque groupe de la check-list             |  |  |
| Afficher toutes les remarques aux personnes notées                                                          |  |  |

Source de l'exemple de grille : LEROUX, Julie-Lyne, 2014. PERFORMA. GEPEC A DISTANCE.

#### Étape 4 : enregistrer et rendre prêt à l'usage

• cliquer sur enregistrer pour rendre prêt à l'usage

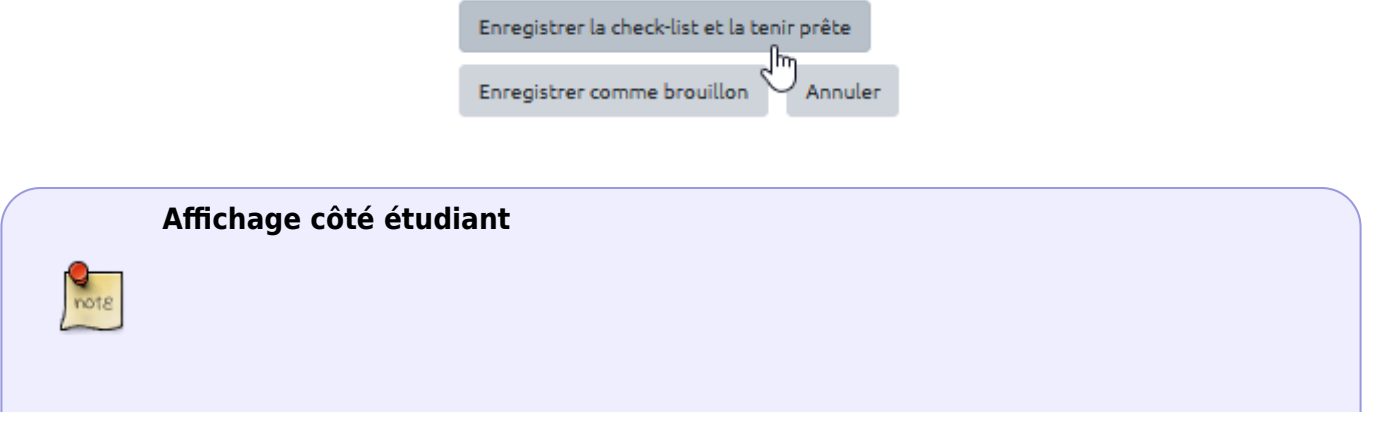

|      | Devoir avec éval<br>Statut de remise<br>Numéro de<br>tentative | uation par check-list<br>Ceciest la tentative 1.                                                                                                    |  |
|------|----------------------------------------------------------------|----------------------------------------------------------------------------------------------------|--|
|      | Statut des travaux<br>remis                                    | Aucune tentative                                                                                                    |  |
|      | Statut de<br>l'évaluation                                      | Non évalué                                                                                                    |  |
| rote | Critères<br>d'évaluation                                       | Lorsque je procède à<br>la collecte des<br>données subjectives<br>et objectives que ce<br>soit au moment de la<br>prise en charge<br>initiale ou en cours<br>de traitement<br>Je prèpare le lieu et le matèriel nécessaire, m'assure 3 points<br>du confort et de la sécurité de la personne et<br>l'informe habilement<br>Je repère efficacement dans le dossier médical ou à 2 points<br>l'aide de mon questionnaire, les informations sur<br>l'histoire médicale, la condition générale et<br>psychosociale de même que sur les signes et<br>symptômes<br>J'effectue de l'açon judicieuse, précise, et conforme 2 points<br>chacune des techniques, des tests et prises de<br>mesure en utilisant correctement les aides et outils<br>appropriés<br>J'assure efficacement, entièrement et de façon 3 points<br>ordonnée, le déroulement des interventions<br>nécessaires à la collecte des données |  |
|      | Dernière<br>modification                                       | •                                                                                                    |  |
|      | Commentaires                                                   | <ul> <li>Commentaires (0)</li> </ul>                                                                                                    |  |
|      |                                                                | Ajouter un travail.                                                                                                    |  |

## Étape 5 : corriger les copies avec la grille d'évaluation

• cliquer sur le devoir puis sur "Note"

|                                        | Devoir<br>Résumé de l'évaluation                                            | n                                              | <b>0</b> -             |
|----------------------------------------|-----------------------------------------------------------------------------|------------------------------------------------|------------------------|
|                                        | Caché pour les étudiants                                                    | Non                                            |                        |
|                                        | Participants                                                                | 10                                             |                        |
|                                        | Remis                                                                       | 1                                              |                        |
|                                        | Nécessitant évaluation                                                      | 1                                              |                        |
|                                        | Date de remise                                                              | mardi 24 novembre 2020, 00:00                  |                        |
|                                        | Temps restant                                                               | 6 jours 11 heures                              |                        |
| • cliquer                              | sur le document de l'é                                                      | Consulter tous les travaux remis Note          |                        |
| Cours: Concevoir o<br>Devoir: Devoir 🔅 | des QCM et organiser une b                                                  | Nom prénom étudiant<br>55000908@etu.unicaen.fr | Modifier l'utilisateur |
| Consulter tous les                     | travaux remis                                                               | Date de remise : 24 novembre 2020, 0           | 1 sur 10 🗡             |
| D                                      | evoir rendu                                                                 |                                                |                        |
| N<br>6.<br>L'                          | on évalué<br>jours 9 heures restants<br>étudiant peut modifier ce travail r | emis                                           |                        |
| L                                      | Kon devoir.pdf                                                              | 17 novembre 2020, 13:54                        |                        |
|                                        |                                                                             |                                                |                        |

- indiquer les commentaires souhaités pour chaque critère
- indiquer les notes correspondant à chaque critère
- indiquer un commentaire d'ensemble (ou feedback)
- cliquer sur "Enregistrer et afficher la suite" pour passer la copie suivante

|      | Notifier les étudiants 🗋 🥑 Enregistrer Enregistrer et afficher la suite Réinitialiser |  |
|------|---------------------------------------------------------------------------------------|--|
|      | Affichage côté étudiant                                                               |  |
| note | on retrouve pour chaque critère :                                                     |  |

- le nombre de points correspondants et
- le commentaire

ainsi que la date de correction, l'identité du correcteur, la note et le commentaire d'ensemble.

| Fote |                           | Lorsque je procéde à<br>la collecte des<br>données subjectives<br>et objectives que ce<br>soit au moment de la<br>prise en charge<br>initiale ou en cours<br>de traitement<br>Je prépare le lieu et le matériel nécessaire, 3/3 points<br>missure du confort et de la sécurité de la personne<br>et l'informe habilement | Feed-back pour "Je<br>prépare le lieu et le<br>matériel nécessaire,<br>m'assure du confort et<br>de la sécurité de la<br>personne et l'informe<br>habilement": Dans ce                                                                                                    |
|------|---------------------------|----------------------------------------------------------------------------------------------------|----------------------------------------------------------------------------------------------------|
|      |                           | Je repère efficacement dans le dossier médical ou à 0/2 points<br>l'aide de mon questionnaire, les informations sur<br>l'histoire médicale, la condition générale et<br>psychosociale de même que sur les signes et<br>symptômes                                                                                         | Fred-back pour "Je<br>Fred-back pour "Je<br>repère efficacement<br>dans le dossier médical<br>ou à l'aide de mon<br>questionnaire, les<br>informatione sur<br>l'histoire médicale, la<br>condition générale et<br>psychosociale de même<br>que sur les signes et<br>symptômes": Par contre, |
|      |                           | <ul> <li>J'effectue de façon judicieuse, précise, et conforme 2/2 points<br/>chacune des techniques, des tests et prises de<br/>mesure en utilisant correctement les aides et outils<br/>appropriés</li> </ul>                                                                                                    | Feed-back pour<br>"J'effectue de façon<br>judicieuse, précise, et<br>conforme chacune des<br>techniques, des tests et<br>prises de mesure en<br>utilisant correctement<br>les aides et outils<br>appropriés". Ici, tu as                                                                    |
|      |                           | <ul> <li>J'assure efficacement, entièrement et de fagon 3/3 points<br/>ordonnée, le déroulement des interventions<br/>nécessaires à la collecte des données</li> </ul>                                                                                                    |                                                                                                    |
|      |                           | Feed-back du groupe pour "Lorsque je procède à la collecte des données subjectives et objectives que ce<br>soit au moment de la prise en charge initiale ou en cours de traitement". Commentaire d'ensemble                                                                                                    |                                                                                                    |
|      |                           | Points du groupe: 8/10<br>Points au total: 8/10<br>15,00 / 20,00                                                                                                    | 6                                                                                                    |
|      | Évalué le                 | lundi 23 novembre 2020, 13:48                                                                                                    |                                                                                                    |
|      | Évalué par                | Prénom Nom                                                                                                    |                                                                                                    |
|      | Feedback par commentaires | Dans l'ensemble, ton travail est pertinent. N'hésite pas à reprendre la                                                                                                    | e point non validé.                                                                                                    |

### Comment modifier la grille après l'avoir enregistré ?

• cliquer sur le devoir, puis sur son rouage et choisir "Définir check-list"

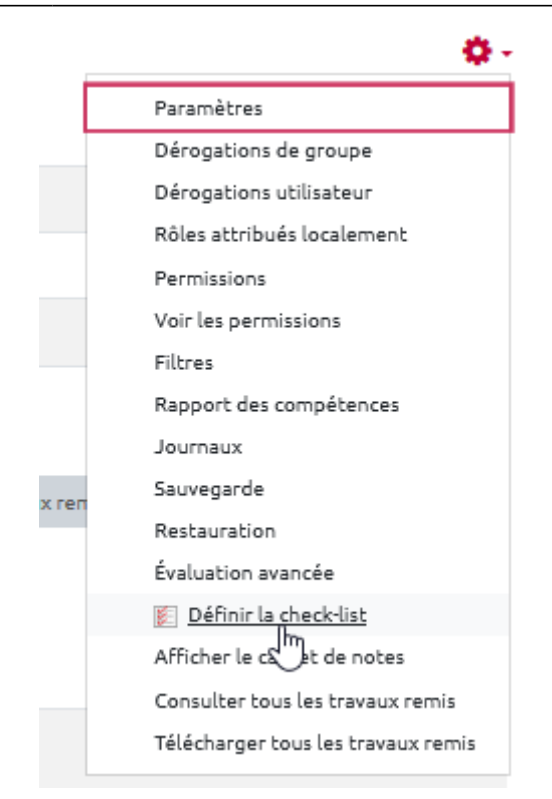

#### **Ressource complémentaire**

Documentation Moodle — Guide d'évaluation

From: https://webcemu.unicaen.fr/dokuwiki/ - **CEMU** 

Permanent link:

Last update: 23/11/2020 16:52

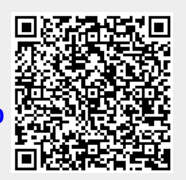